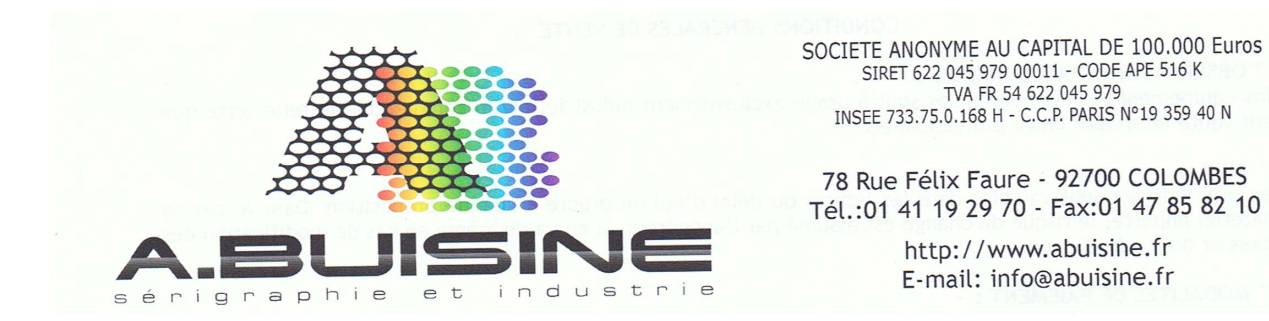

Pour pouvoir tester SEPARATION STUDIO, vous devez vous rendre sur le site Internet suivant : <a href="http://softwareforscreenprinters.com/">http://softwareforscreenprinters.com/</a>

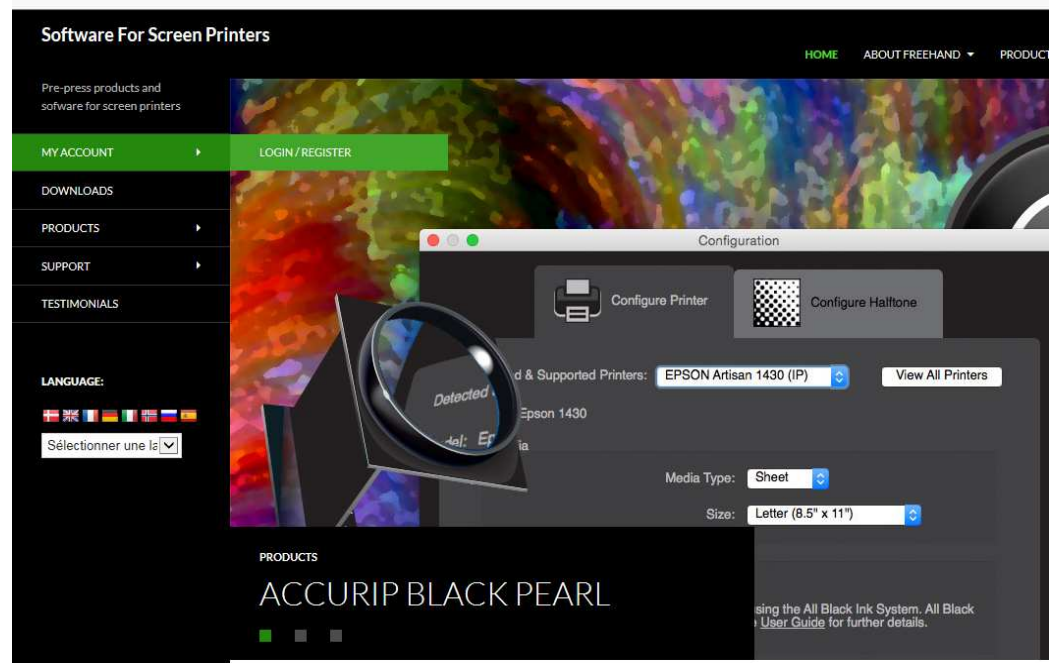

## Allez dans la rubrique MY ACCOUNT, puis LOGIN/REGISTER

Créez un compte en remplissant la rubrique Register avec vos coordonnés

| Software For Screen Printers                          |                             | HOME ABOUT FR     | EEHAND * PRODUCTS * RESELLERS * |  |
|-------------------------------------------------------|-----------------------------|-------------------|---------------------------------|--|
| Pre-press products and<br>sofware for screen printers |                             |                   |                                 |  |
| MY ACCOUNT +                                          | NAV ACCOUNT                 |                   |                                 |  |
| DOWNLOADS                                             | MY ACCOUNT                  |                   |                                 |  |
| PRODUCTS >                                            | Login                       | Register          |                                 |  |
| SUPPORT +                                             |                             |                   |                                 |  |
| TESTIMONIALS                                          | Username or email address * | First name *      | Last name *                     |  |
|                                                       | buisinesa@orange.fr         |                   |                                 |  |
| LANGUAGE:                                             | Password *                  | Phone*            |                                 |  |
|                                                       | ******                      |                   |                                 |  |
| Selectionner une la                                   | LOGIN Remember me           | Company*          |                                 |  |
|                                                       | Lost your password?         |                   |                                 |  |
|                                                       |                             | Username*         |                                 |  |
|                                                       | social account.             |                   |                                 |  |
|                                                       |                             | Email address *   |                                 |  |
|                                                       | f Log in with Facebook      |                   |                                 |  |
|                                                       | Jog in with Twitter         | Paraward *        |                                 |  |
|                                                       | g Log in with Google        |                   |                                 |  |
|                                                       |                             | Confirm Descurred |                                 |  |
|                                                       |                             | Commit Password * |                                 |  |
|                                                       |                             |                   |                                 |  |
|                                                       |                             | A.Buisine         | ~                               |  |
|                                                       |                             |                   |                                 |  |
|                                                       |                             | 1.19              |                                 |  |

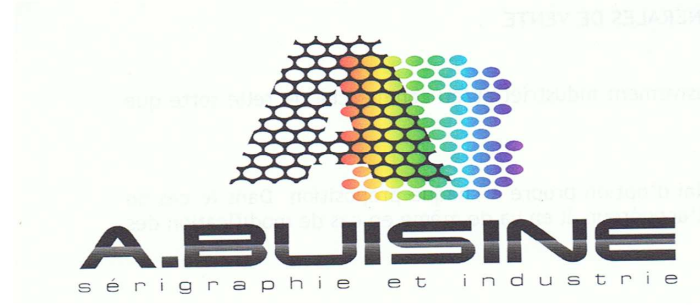

SOCIETE ANONYME AU CAPITAL DE 100.000 Euros SIRET 622 045 979 00011 - CODE APE 516 K TVA FR 54 622 045 979 INSEE 733.75.0.168 H - C.C.P. PARIS N°19 359 40 N

78 Rue Félix Faure - 92700 COLOMBES Tél.:01 41 19 29 70 - Fax:01 47 85 82 10

> http://www.abuisine.fr E-mail: info@abuisine.fr

Après a voir crée votre compte, allez ensuite dans la rubrique DOWLOAD. Dans la rubrique Trial Downloads (téléchargement de version de test), vous pouvez télécharger la version de test de Separation Studio pour Mac ou PC

| PRODUCT                                                                                                    | DOWNLOA                                             | DS - TRIAL VERSIO                                      | N                         |
|----------------------------------------------------------------------------------------------------|-----------------------------------------------------|--------------------------------------------------------|---------------------------|
| Separation Studio                                                                                                    | Macintosh                                           |                                                        | Windows                   |
| AccuRIP Black Pearl Software                                                                                                    | Macintosh                                           |                                                        | Windows                   |
| Need a previous full version AccuRIP 1                                                                                                    | L03 installer?                                      |                                                        |                           |
| Transferring a license from an active co                                                                                                    | mputer to another or try                            | ing to reinstall?                                      |                           |
| Note: this is NOT the most current ship                                                                                                    | ping AccuRIP.                                       |                                                        |                           |
| Upgrade online to AccuRIP Black Pearl                                                                                                    | for the latest features.                            |                                                        |                           |
| PRODUCT                                                                                                    | DOCUMENT                                            | DOWNL                                                  | OADS                      |
| AccuRIP 1 0 3 Installer (transferring)                                                                                                    | Instructions                                        |                                                        | Win                       |
| recording 1010 historici (d'unsichting)                                                                                                    | Instructions                                        | Mac                                                    | VVIII                     |
| AccuRIP 1.0.3 Installer (crash/failure) My Social Login Accounts (ou have no social login profiles connect                                                                                                    | Instructions                                        | Mac                                                    | Win                       |
| AccuRIP 1.0.3 Installer (crash/failure) My Social Login Accounts You have no social login profiles connec My Addresses                                                                                                    | Instructions<br>Instructions                        | Mac<br>Mac                                             | Win                       |
| Accuration in the instance (our section of a second for a second for a    | the checkout page by de                             | Mac<br>Mac                                             | Win                       |
| Accuration insome (subserving)<br>Accuration in a state of the state of the state of t | the checkout page by de<br>Edit Ship                | fault.                                                 | S Ea                      |
| Accuration in 200 instance (subsecting)<br>Accuration 200 installer (crash/failure)<br>My Social Login Accounts<br>You have no social login profiles connect<br>My Addresses<br>The following addresses will be used on<br>Billing Address<br>You have not set up this type of address ye                                                                                                    | the checkout page by de<br>Edit Ship<br>et. You h   | fault.<br>ping Addres                                  | S Est                     |
| Accuration Loos instance (subsecting)<br>Accuration 2003 Installer (crash/failure)<br>My Social Login Accounts<br>You have no social login profiles connect<br>My Addresses<br>The following addresses will be used on<br>Billing Address<br>You have not set up this type of address ye                                                                                                    | the checkout page by de<br>Edit Ship<br>et. You h   | fault.<br>ping Addres                                  | S<br>type of address yet. |
| Accuration Look instance (Subsecting)<br>Accuration 2.00 installer (crash/failure)<br>My Social Login Accounts<br>You have no social login profiles connect<br>My Addresses<br>The following addresses will be used on<br>Billing Address<br>You have not set up this type of address yet<br>My Payment Methods                                                                                                    | a the checkout page by de<br>Edit Ship<br>et. You h | fault.<br>ping Address<br>ave not set up this<br>• ADE | S<br>NEW PAYMENT METH     |

Lancez ensuite l'installation du logiciel. Vous pouvez ensuite l'utiliser librement pendant 14 jours.

Si le logiciel vous satisfait, vous pouvez ensuite le commander directement sur notre boutique en ligne.

www.serigraphie-boutique.fr